# บทที่ 3 : การเขียนสูตรคำนวณและใช้ฟังก์ชันพื้นฐาน

#### การช่วงข้อมูล (Range of Data) สำหรับการคำนวณ

การใช้เครื่องหมาย : (Colon) เพื่อระบุถึงช่วงของข้อมูลที่ต้องการ สำหรับการอ้างถึงช่วงข้อมูล (Range) ที่ต้องการสำหรับนำมาคำนวณ สามารถนำชื่อเซลล์และ เครื่องหมาย : (Colon) มาใช้ร่วมกัน มีรูปแบบคังนี้

# ตำแหน่งเริ่มต้นของกลมข้อมุ่ลู : ตำแหน่งสดท้ายของกลุ่มข้อมุลู

เช่น กลุ่มข้อมูลเริ่มที่เซลล์A1 ถึงเซลล์B5 สามารถเขียนช่วงข้อมูลนี้คือ A1:B5

| Δ1    |   | <b>v</b> : | ×  | 1 | fx | =A1 | :B5 |
|-------|---|------------|----|---|----|-----|-----|
|       |   |            | _  |   |    |     |     |
| - Sel | A | В          |    | С | [  | C   |     |
| 1     | 1 |            | 6  |   |    |     |     |
| 2     | 2 |            | 7  |   |    |     |     |
| 3     | 3 |            | 8  |   |    |     |     |
| 4     | 4 |            | 9  |   |    |     |     |
| 5     | 5 |            | 10 |   |    |     |     |
| 6     |   | =A1:B5     | I  |   |    |     |     |

#### การคำนวณ

การใส่สูตรคำนวณปกตินั้นสามารถใส่ลงในเซลล์ที่ต้องการแสดงผลลัพธ์โดยพิมพ์เครื่องหมาย = แล้วตาม

้ด้วยรูปแบบการคำนวณลงในเซลล์นั้น จากตัวอย่างนี้ตำแหน่งเซลล์อยู่ที่D4

- พิมพ์เครื่องหมาย = แล้วตามด้วยตำแหน่งเซลล์เช่น =C2\*B2 เสร็จแล้วกดปุ่ม Enter
- 2. ที่เซลล์D2 จะแสดงผลลัพธ์และที่Formula bar จะแสดงสูตรคำนวณที่กำหนดไว้

| S   | UM     | • : [ | × | $\checkmark$ $f_x$ | =B2*C2  | ←        | Formula bar |
|-----|--------|-------|---|--------------------|---------|----------|-------------|
| , i | A      | В     |   | С                  | D       | E        |             |
| 1   | รายการ | จำนวน |   | ราคา               | รวมราคา | หมายเหตุ |             |
| 2   | สบู่   |       | 1 | 200                | =B2*C2  |          |             |
| 3   | น้ำหอม |       | 1 | 1000               | 1000    |          |             |
| 4   | ปากกา  |       | 1 | 5                  | 5       |          |             |
| 5   | น้ำดืม |       | 1 | 7                  | 7       |          |             |
|     |        |       |   |                    |         |          |             |

#### การคำนวณโดยการหาผลรวม (Summation)

สำหรับการคำนวณเพื่อหาผลรวมของกลุ่มตัวเลขที่ต้องการ สามารถนำเครื่องหมาย บวก มาใช้ร่วมกับ การอ้างถึงชื่อเซลล์ที่ต้องการนำมาหาผลรวม คิดเหมือนการตั้งสมการผลบวกของตัวแปรนั่นเอง เช่น หาผลรวม ของกลุ่มเซลล์D2, D3, D4 และ D5 แสดงผลลัพธ์ที่เซลล์D6 มีขั้นตอนดังนี้

- 1. คลิกเซลล์ที่ต้องการให้แสดงผลลัพธ์
- 2. ป้อนสูตร =D2+D3+D4+D5 ลงไปในเซลล์D6
- 3. เมื่อป้อนสูตรเสร็จแล้ว ให้กดปุ่ม enter เพื่อจบการป้อนข้อมูล ลักษณะคังรูป

| SL | JM     | • : X   | $\checkmark f_x$ | =D2+D3+[   | =D2+D3+D4+D5 |  |  |  |
|----|--------|---------|------------------|------------|--------------|--|--|--|
| ai | A      | В       | С                | D          | E            |  |  |  |
| 1  | รายการ | ี่จำนวน | ราคา             | รวมราคา    | หมายเหตุ     |  |  |  |
| 2  | สบู่   | 1       | L 200            | 200        |              |  |  |  |
| 3  | น้ำหอม | 3       | L 1000           | 1000       |              |  |  |  |
| 4  | ปากกา  | 1       | L 5              | 5          |              |  |  |  |
| 5  | น้ำดืม | 3       | L 7              | 7          |              |  |  |  |
| 6  |        |         |                  | =D2+D3+D4+ | D5           |  |  |  |
| 7  |        |         |                  |            |              |  |  |  |

#### ชนิดของการคำนวณ

โปรแกรม Microsoft Excel แบ่งชนิดของสูตรออกเป็น 4 ชนิด คือ

1. สูตรในการคำนวณทางคณิตศาสตร์(Arithmetic Formula)

ตารางที่4 สูตรในการคำนวณทางคณิตศาสตร์(Arithmetic Formula)

| เครื่องหมาย | ความหมาย    | ตัวอย่างสูตร                               |
|-------------|-------------|--------------------------------------------|
| +           | บวก         | =40 + 10 จะได้ผลลัพธ์เท่ากับ 50            |
| -           | ลบ          | =40 - 10 จะได้ผลลัพธ์เท่ากับ <sup>30</sup> |
| *           | คูณ         | =40*2 จะได้ผลลัพธ์เท่ากับ <sup>80</sup>    |
| /           | หาร         | =40/2 จะได้ผลลัพธ์เท่ากับ 20               |
| %           | เปอร์เซ็นต์ | =40% จะได้ผลลัพธ์เท่ากับ 0.4               |
| ٨           | ยกกำลัง     | =40^2 จะได้ผลลัพธ์เท่ากับ 1600             |

2. สูตรในการเปรียบเทียบ (Comparision Formula)

ตารางที่5 สูตรในการเปรียบเทียบ (Comparision Formula)

| เครื่องหมาย | ความหมาย            |         | ตัวอย่างสูตร              |
|-------------|---------------------|---------|---------------------------|
| =           | เท่ากับ             | =40=30  | จะได้ผลลัพธ์เท่ากับ False |
| >           | มากกว่า             | =40>30  | จะได้ผลลัพธ์เท่ากับ True  |
| <           | น้อยกว่า            | =40<30  | จะได้ผลลัพธ์เท่ากับ False |
| >=          | มากกว่าหรือเท่ากับ  | =40>=30 | จะใด้ผลลัพธ์เท่ากับ True  |
| <=          | น้อยกว่าหรือเท่ากับ | =40<=30 | จะได้ผลลัพธ์เท่ากับ False |
| <>          | ไม่เท่ากับ          | =40<>40 | จะได้ผลลัพธ์เท่ากับ False |

3. เครื่องหมายในการเชื่อมข้อความสองข้อความหรือมากกว่านั้น (Text Formula)

# ตารางที่6 เครื่องหมายในการเชื่อมข้อความสองข้อความหรือมากกว่านั้น (Text Formula)

| เครื่องหมาย | ความหมาย                       | ตัวอย่างสูตร               |
|-------------|--------------------------------|----------------------------|
| &           | เชื่อมหรือนำคำสองคำมาต่อกัน    | = STORY&BOARD จะได้ผลลัพธ์ |
|             | ให้เกิดก่า ข้อกวามต่อเนื่องที่ | เท่ากับ STORYBOARD         |
|             | เป็นค่าเดียวกัน                |                            |

4. สูตรในการอ้างอิง (Text Formula)

ตารางที่7 สูตรในการอ้างอิง (Text Formula)

| เครื่องหมาย          | ความหมาย                               | ตัวอย่างสูตร      |
|----------------------|----------------------------------------|-------------------|
| : (Colon)            | บอกช่วงของข้อมูล                       | =(B1:B5)          |
| เว้นวรรค (Insection) | กำหนดพื้นที่ทับกัน 2 ช่วงเอาข้อมูลทั้ง | =SUM(B1:C1 D1:E5) |
|                      | 2 ช่วงมาเชื่อมต่อกัน                   |                   |
| , (Comma)            | กำหนดพื้นที่ทับกัน 2 ช่วงเอาข้อมูลทั้ง | =Sum(C1:C5,D7:D8) |
|                      | 2 ช่วงมาเชื่อมต่อกัน                   |                   |

# ลำดับความสำคัญของเครื่องหมายทางการคำนวณ

ในการคำนวณของ โปรแกรม Excel นั้นสามารถนำเครื่องหมายทางคณิตศาสตร์พื้นฐานมาใช้ร่วมกับการ กำหนดสูตรเพื่อคำนวณได้นอกเหนือจากนั้นโปรแกรม Excel ยังมีพึงก์ชันสำเร็จรูปที่สามารถนำมาใช้ในการ คำนวณได้อย่างสะดวกและไม่ซับซ้อน สำหรับเครื่องหมายคณิตศาสตร์ท่ใช้ในี การคำนวณในเครื่องคอมพิวเตอร์ หรือ ในโปรแกรม Excel นั้น โปรแกรมจะดูความสำคัญของเครื่องหมายทางการคำนวณตามหลักทางคณิตศาสตร์ ดังตาราง

# **ตารางที่8** ตารางลำคับความสำคัญของเครื่องหมายทางการคำนวณ

| เครื่องหมาย      | รายละเอียด                           |
|------------------|--------------------------------------|
| ()               | วงเล็บ                               |
| ٨                | ยกกำลัง                              |
| * แถะ /          | คูณและหาร                            |
| + แถะ -          | บวกและลบ                             |
| å                | ตัวเชื่อม                            |
| =,<,<=           | เท่ากับ น้อยกว่า น้อยกว่าหรือเท่ากับ |
| > ,>=, <>มากกว่า | มากกว่าหรือเท่ากับ ไม่เท่ากับ        |

ความสำคัญของเครื่องหมายทางการคำนวณ จะไถ่จากบนลงล่าง บนสุดจะสำคัญสูงสุด และล่างสุดจะ สำคัญต่ำสุด ในสูตรคำนวณสูตรหนึ่ง ถ้าเครื่องหมายใดสำคัญกว่าก็จะทำการคำนวณเครื่องหมายนั้นก่อนแล้วไล่ ตามลำคับไปเรื่อยๆ เช่น ตัวอย่างการกำนวณโดยใช้เครื่องหมายทางคณิตศาสตร์

# ผลลัพธ์ที่เกิดจากการคำนวณและการทำงานที่ไม่ถูกต้อง

การทำงานในโปรแกรม Excel มักอาจเกิดผลลัพธ์ที่ผิดพลาดอยู่เสมอโดยผลลัพธ์นี้จะเป็นข้อความ แปลกๆ ที่ผู้ใช้โปรแกรมอาจไม่เข้าใจได้ซึ่งสามารถสรุปได้ดังตาราง

| ผลลัพธ์ที่เกิด | สาเหตุที่เกิด                                              | แนวทางการแก้ไข                   |
|----------------|------------------------------------------------------------|----------------------------------|
| #####          | เกิดขึ้นเมื่อตัวเลขในเซลล์ยาวกว่าขนาดกว้างของเซลล์ ขย      | มายขนาดความกว้างของเซลล์         |
| #VALUE เกิ     | คเมื่อใช้สูตรผิคหลักไวยากรณ์ของสูตรเช่นนำตัวเลขไป สำ       | ารวจดูว่าประเภทของข้อมูล         |
|                | บวกกับตัวอักษรเป็นต้น                                      | ถูกต้องตามหลักคณิตศาสตร์หรือไม่  |
| #DIV/0!        | เกิดเมื่อใช้0 เป็นตัวหารเช่น 10/0 ซึ่งทำไม่ได้โดย          | ใช้ตัวเลขอื่น ๆ เป็นตัวหารแทน    |
|                | เด็ดขาด                                                    |                                  |
| #NAME?         | เกิดเมื่อในสูตรมีข้อความที่Excel ไม่สามารถบอกได้ว่า        | ตรวจสอบสูตรดูว่ามีข้อความอะไร    |
|                | คืออะไร เช่น A21+ วัตถุโคยที่กำว่า วัตถุไม่ได้เกี่ยวข้อง   | แปลกปลอมเข้าไปหรือไม่            |
|                | อะไรเลยในแผ่นงานนั้น                                       |                                  |
| #N/A           | เกิดขึ้นเมื่อโปรแกรมไม่สามารถค้นหาตำแหน่ง อ้างอิง          | ตรวจสอบว่าประเภทตัวแปรของ        |
|                | เซลล์ที่ใช้ในสูตรได้มักพบเมื่ออ้างอิงเซลล์ข้ามแผ่นงาน      | ฟังก์ชันคืออะไร แล้วเปลี่ยนให้   |
|                | หรือข้ามสมุดงาน                                            | ถูกต้อง                          |
| #REF!          | เกิดขึ้นเมื่อโปรแกรมไม่สามารถก้นหาตำแหน่งอ้างอิง           | ตรวจสอบตำแหน่งอ้างอิงเซลล์ที่    |
|                | เซลล์ที่ใช้ในสูตรได้มักพบเมื่ออ้างอิงเซลล์ข้ามแผ่นงาน      | อาจจะหายไป                       |
|                | หรือข้ามสมุดงาน                                            |                                  |
| #NULL!         | เกิดขึ้นเมื่อกำหนดพื้นที่เซลล์สองเซลล์ที่ไม่ได้มีส่วนใดต่อ | แก้ไขโดยการใส่เครื่องหมายกั่นให้ |
|                | กัน แต่ลืมแบ่งแยกด้วยเกรื่องหมายคั่น (,) เช่น              | ถูกต้อง                          |
|                | SUM(A1:B2,C2:D5) แต่พิมพ์ผิดเป็น SUM(A1:B2                 |                                  |
| I              |                                                            |                                  |

# **ตารางที่9** ผลลัพธ์ที่เกิดจากการคำนวณและการทำงานที่ไม่ถูกต้อง

## การคำนวณหาผลรวมโดยใช้ฟังก์ชัน

ถ้าต้องการหาผลรวมของตัวเลขหลายๆ ตำแหน่ง สามารถใช้ฟังก์ชันของการหาผลรวมเข้ามาช่วยในการ กำนวณได้ดังนี้

- เลือกเซลล์ที่ต้องการแสดงผลลัพธ์จากตัวอย่างนี้ตำแหน่งเซลล์อยู่ที่D6
- 2. เมนูHome -> Editing คลิกปุ่มคำสั่ง AutoSum บนทูลบาร์ 🛛 🔎 AutoSum 👻

| X  | ILE HO    | C <sup>2</sup> · ∓<br>ME INSI | ERT PAGE I                | AYOUT F                  | ORMULAS               | DATA          | REVIEW | VIEW                              | ADD-INS                      | Book1 - Excel<br>POWERPIVOT                         |
|----|-----------|-------------------------------|---------------------------|--------------------------|-----------------------|---------------|--------|-----------------------------------|------------------------------|-----------------------------------------------------|
| Pa | Ste       | / *<br>nat Painter            | Calibri<br>B I <u>U</u> - | • 11 •<br> ⊞•   <u>∆</u> | А* а*<br>• <u>А</u> • | Insert Delete | Format | ∑ AutoSu<br>↓ Fill + C<br>Clear + | Sort &                       | Find &<br>Select *                                  |
|    | Clipboard | i G                           |                           | Font                     | 5                     | Cells         |        |                                   | Editing                      |                                                     |
| D  | 5         | • : ×                         | √ f <sub>x</sub>          | =SUM(D2                  | :D5)                  |               | Sum (  | Alt+=)                            | Automatical<br>will appear a | ly add it up. Your tota<br>fter the selected cells. |
| 1  | รายการ    | ส่วนวน                        | 5101                      | รวมราคา                  | -                     |               |        | 6                                 | and real langers             |                                                     |
| 2  | สบ่       |                               | 1 200                     | 200                      | THAT LATING           |               |        | 5                                 |                              |                                                     |
| 3  | น้ำหอม    |                               | 1 1000                    | 1000                     |                       |               |        | 5                                 |                              |                                                     |
| 4  | ปากกา     |                               | 1 5                       | 5                        |                       |               | =SU    | M(J2:J5)                          |                              |                                                     |
| 5  | น้ำดืม    |                               | 1 7                       | 7                        |                       |               |        | T                                 |                              |                                                     |
| 6  | 5         | วม                            |                           | 1212                     |                       |               |        |                                   |                              |                                                     |

 ปรากฏสูตรคำนวณ=SUM(D2:D5) ให้ดูช่วงข้อมูลตัวเลขที่จะคำนวณว่าถูกต้องหรือไม่สังเกตจาก เส้นประวิ่งรอบๆ ข้อมูล ถ้าถูกต้องแล้วกดปุ่ม Enter ถ้าไม่ถูกต้อง Drag เมาส์คลุมช่วงข้อมูลใหม่แล้ว กดปุ่ม Enter หรือสามารถพิมพ์สูตรการคำนวณ =SUM(D2:D5) ใส่ในตำแหน่งเซลล์อยู่ที่D6 ก็จะให้ผลดังภาพ

| S | JM .   | •    | $\times$ | $\checkmark f_x$ | =SUM(D2    | :D5)                 |       | D | 5      | • : × | √ f <sub>x</sub> | =SUM(D2 | :D5)    |
|---|--------|------|----------|------------------|------------|----------------------|-------|---|--------|-------|------------------|---------|---------|
| 2 | А      | В    |          | С                | D          | E                    | F     |   | А      | В     | С                | D       | E       |
| 1 | รายการ | จำนว | น        | ราคา             | รวมราคา    | หมายเหตุ             |       | 1 | รายการ | จำนวน | ราคา             | รวมราคา | หมายเหต |
| 2 | สบู่   |      | 1        | 200              | 200        |                      |       | 2 | สบ่    | 1     | 200              | 200     |         |
| 3 | น้ำหอม |      | 1        | 1000             | 1000       |                      |       | 3 | น้ำหอม | 1     | 1000             | 1000    |         |
| 4 | ปากกา  |      | 1        | 5                | 5          |                      |       | 4 | ปากกา  | 1     | 5                | 5       |         |
| 5 | น้ำดืม |      | 1        | 7                | 7          |                      |       | 5 | ป้าดึง | 1     | 7                | 7       |         |
| 6 | 5      | าม   |          |                  | =SUM(D2:D5 | )                    |       | 6 | N IVIN | 1     | /                | 1212    |         |
| 7 |        |      |          |                  | SUM(numb   | e <b>r1</b> , [numbe | r2],) | 0 | 3      | 441   |                  | 1212    |         |
| _ |        |      |          |                  |            |                      |       | 7 |        |       |                  |         |         |

หรือการหาผลรวมที่มีข้อมูลจำนวนมากๆ โคยใช้AutoSum เช่นจากตัวอย่างนี้ต้องการแสดงผลลัพธ์ตำแหน่ง เซลล์อยู่ที่B5

| A1 |    | *       | $\times$ | $\checkmark$ | $f_x$   | =5 | UM(A1:B5) | <b>B6</b> |    | • :  | $\times  \checkmark$ | $f_{x}$ | =SUM(A1:B5) |
|----|----|---------|----------|--------------|---------|----|-----------|-----------|----|------|----------------------|---------|-------------|
|    | Α  | В       |          | С            | D       |    | E         |           | Α  | В    | с                    | D       | E           |
| 1  | 10 | 3       | 9        |              |         |    |           | 1         | 10 | - 29 |                      |         |             |
| 2  | 24 | 9       | 0        |              |         |    |           | 1         | 10 |      |                      |         |             |
| 3  | 45 | 4       | 5        |              |         |    |           | 2         | 24 | 90   | 1                    |         |             |
| 4  | 30 | 8       | 5        |              |         |    |           | 3         | 45 | 45   |                      |         |             |
| 5  | 65 | 2       | 0        |              |         |    |           | 4         | 30 | 85   |                      |         |             |
| 6  |    | -SUM(A1 | -B2      |              |         |    |           | 5         | 65 | 20   |                      |         |             |
| 7  |    | SUM(n   | imber1   | L, [nun      | nber2], | )  |           | 6         |    | 453  |                      |         |             |

## การสร้างสูตรด้วยฟังก์ชันที่ใช้งานบ่อยๆ

โปรแกรม Excel จะทำการแบ่งชุดของสูตรคำนวณตามประเภทการใช้งาน ถ้าผู้ใช้โปรแกรมต้องการใช้ สูตรคำนวณประเภทใด คลิกเลือกปุ่มนั้นได้เลย หรือคลิกปุ่ม Insert Function ก็ได้สูตรคำนวณที่นำมา ยกตัวอย่างจะเป็นสูตรที่ใช้งานบ่อย ๆ เช่น Sum = ฟังก์ชันหาผมรวม Average = ฟังก์ชันหาค่าเฉลี่ย, Count Numbers = ฟังก์ชันนับจำนวนข้อมูล, Max = ฟังก์ชันหาค่าสูงสุด, Min = ฟังก์ชันหาค่าต่ำสุด มีขั้นตอนดังนี้

## การเรียกใช้ฟังก์ชันพื้นฐาน

 เมนูHome -> Editing หรือเมนูFormula จะแสดงประเภทของสูตรคำนวณให้เลือกใช้ในที่นี้คลิก ปุ่มลูกศรลงของ AutoSum

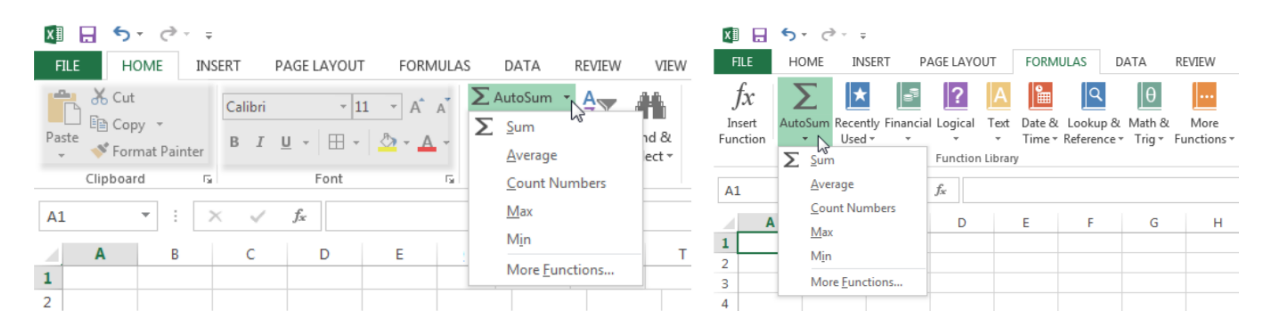

 จะปรากฏสูตรพึงก์ชันคำนวณที่ใช้งานให้เลือก Sum = ฟังก์ชันหาผมรวม Average = พึงก์ชันหา ค่าเฉลี่ย Count Numbers = พึงก์ชันนับจำนวนข้อมูล Max = พึงก์ชันหาค่าสูงสุด Min = พึงก์ชันหาค่าต่ำสุด และ More Functions = สูตรอื่นๆ

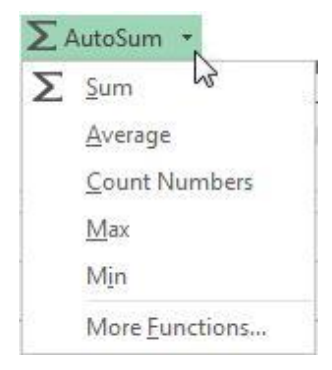

 การใช้ฟังก์ชันในการหาผมรวม (Sum) ของกลุ่มตัวเลข คลิกที่ฟังก์ชัน Sum เลือก Drag คลุมช่วง ข้อมูลตัวเลขที่ต้องการ (จะปรากฏฟังก์ชัน =SUM(A1:A4)) เสร็จแล้วกคปุ่ม Enter

| SI | JM -       | : [       | × ✓      | <i>f</i> <sub>x</sub> =S | JM(A1:A4) | A5 |     | • : | × ✓ | <i>f<sub>x</sub></i> =S | UM(A1:A4) |
|----|------------|-----------|----------|--------------------------|-----------|----|-----|-----|-----|-------------------------|-----------|
|    | Α          | В         | С        | D                        | E         |    | Α   | В   | С   | D                       | E         |
| 1  | 12         |           |          |                          |           | 1  | 12  |     |     |                         |           |
| 2  | 23         |           |          |                          |           | 2  | 23  |     |     |                         |           |
| 3  | 45         |           |          |                          |           | 3  | 45  |     |     |                         |           |
| 4  | 20         |           |          |                          |           | 4  | 20  |     |     |                         |           |
| 5  | =SUM(A1:A4 | )         |          |                          |           | 5  | 100 |     |     |                         |           |
| 6  | SUM(numb   | er1, [nur | mber2],) |                          |           | 6  |     |     |     |                         |           |

 การใช้ฟังก์ชันในการหาค่าเฉลี่ย (Average) ของกลุ่มตัวเลข คลิกที่ฟังก์ชัน Average เลือก Drag คลุมช่วงข้อมูลตัวเลขที่ต้องการ (จะปรากฏฟังก์ชัน = AVERAGE(A1:A4)) เสร็จแล้วกดปุ่ม Enter

|   | SUM   | Ŧ        |       | ×        | $\checkmark$ | $f_{x}$ | =AV | ERAGE | 1:A4) | A5 |    | • - | $\times  \checkmark$ | $f_x$ : | =AVERAGE(A | 1:A4 |
|---|-------|----------|-------|----------|--------------|---------|-----|-------|-------|----|----|-----|----------------------|---------|------------|------|
|   | 4     | Α        | В     | (        | С            |         | )   | E     |       |    | Α  | в   | С                    | D       | E          |      |
| _ | 1     | 12       |       |          |              |         |     |       |       |    | 10 |     |                      |         |            |      |
|   | 2     | 23       |       |          |              |         |     |       |       | 1  | 12 |     |                      |         |            |      |
|   |       | 45       |       | _        |              |         |     |       |       | 2  | 23 |     |                      |         |            |      |
|   |       | 20       |       |          |              |         |     |       |       | 3  | 45 |     |                      |         |            |      |
|   | ÷     | 201      |       |          |              |         |     |       |       |    |    |     |                      |         |            |      |
| 1 | 5 =A1 | VERAGE(  | 1:A4  |          |              |         |     |       |       | 4  | 20 |     |                      |         |            |      |
| 6 | 5 🛛   | VERAGE(n | umber | 1, [numb | oer2], .     | )       |     |       |       | 5  | 25 |     |                      |         |            |      |
|   |       |          |       |          |              |         |     |       |       |    |    |     |                      |         |            |      |

 การใช้ฟังก์ชันในการหาค่าจำนวนนับของข้อมูล (Count Number) ของกลุ่มตัวเลข คลิกที่ฟังก์ชัน Count Number เลือก Drag คลุมช่วงข้อมูลตัวเลขที่ต้องการ (จะปรากฏฟังก์ชัน = COUNT(A1:A4)) เสร็จแล้ว กดปุ่ม Enter

| SI | JM       | ▼ :           | × ✓    | <i>f<sub>x</sub></i> =C0 | DUNT(A1:A4) | A5 | ;  | • : | × ✓ | <i>f</i> <sub>x</sub> =C | OUNT(A1:A | 44) |
|----|----------|---------------|--------|--------------------------|-------------|----|----|-----|-----|--------------------------|-----------|-----|
|    | A        | В             | С      | D                        | E           |    | Α  | В   | С   | D                        | E         |     |
| 1  | 12       |               |        |                          |             | 1  | 12 |     |     |                          |           | -   |
| 2  | 23       |               |        |                          |             | 2  |    |     |     |                          |           | -   |
| 3  | 45       |               |        |                          |             | 2  | 25 |     |     |                          |           | -   |
| 4  | 20       |               |        |                          |             | 3  | 45 |     |     |                          |           | _   |
| 5  | =COUNT(A | 1:A4)         |        |                          |             | 4  | 20 |     |     |                          |           |     |
| 6  | COUNT(   | value1, [valu | ue2],) |                          |             | 5  | 4  |     |     |                          |           |     |

การใช้ฟังก์ชันในการหาค่าต่ำสุด (Max) ของกลุ่มตัวเลข คลิกที่ฟังก์ชัน Max เลือก Drag คลุมช่วง
 ข้อมูลตัวเลขที่ต้องการ (จะปรากฏฟังก์ชัน =MAX(A1:A4)) เสร็จแล้วกดปุ่ม Enter

| SI | JM *       | :        | × 🗸       | f <sub>x</sub> = | MAX(A1:A4) | A5 |    | • | $\times \checkmark$ | f <sub>x</sub> | =MAX(A1:A4) |
|----|------------|----------|-----------|------------------|------------|----|----|---|---------------------|----------------|-------------|
|    | A          | В        | С         | D                | E          |    | Α  | В | С                   | D              | E           |
| 1  | 12         |          |           |                  |            | 1  | 12 |   |                     |                |             |
| 2  | 23         |          |           |                  |            | 2  | 22 |   |                     |                |             |
| З  | 45         |          |           |                  |            | 2  | 25 |   |                     | -              |             |
| 4  | 20         |          |           |                  |            | 3  | 45 |   |                     |                |             |
| 5  | =MAX(A1:A4 | 1)       |           |                  |            | 4  | 20 |   |                     |                |             |
| 6  | MAX(numb   | er1, [ni | umber2],) |                  |            | 5  | 45 |   |                     |                |             |

5) การใช้ฟังก์ชันในการหาค่าต่ำสุด (Min) ของกลุ่มตัวเลข คลิกที่ฟังก์ชัน Min เลือก Drag คลุมช่วง ข้อมูลตัวเลขที่ต้องการ (จะปรากฏพังก์ชัน =MIN(A1:A4)) เสร็จแล้วกคปุ่ม Enter

| SU | JM        | • : :      | × ✓     | <i>f<sub>x</sub></i> =M | IN(A1:A4) | A5 |    | • : | $\times \checkmark$ | f <sub>x</sub> =ℕ | IIN(A1:A4) |
|----|-----------|------------|---------|-------------------------|-----------|----|----|-----|---------------------|-------------------|------------|
|    | A         | В          | С       | D                       | E         |    | Α  | В   | С                   | D                 | E          |
| 1  | 12        |            |         |                         |           | 1  | 12 |     |                     |                   |            |
| 2  | 23        |            |         |                         |           | 2  | 23 |     |                     |                   |            |
| 4  | 20        |            |         |                         |           | 3  | 45 |     |                     |                   |            |
| 5  | =MIN(A1:A | .4)        |         |                         |           | 4  | 20 |     |                     |                   |            |
| 6  | MIN(num   | ber1, [num | ber2],) |                         |           | 5  | 12 |     |                     |                   |            |

6) ฟังก์ชันเพิ่มเติม (More Functions) เมื่อผู้ใช้สามารถที่จะกำหนดให้เซลล์ของ Excel ทำการ กำนวณแบบพื้นฐาน โดยสูตร ใช้เครื่องหมายทางคณิตศาสตร์ ได้แล้ว แต่บางครั้งการกำนวณจะกระทำกับข้อมูลที่มี ขนาดใหญ่และมีการอ้างถึงชื่อเซลล์ที่มีจำนวนมาก อาจทำให้การพิมพ์สูตรมีความยาวและเกิดข้อผิดพลาดขึ้น ได้

## ฟังก์ชันเพิ่มเติม (More Functions)

| โปรแกรม                                           |                                        | Excel |
|---------------------------------------------------|----------------------------------------|-------|
| ใด้มีการออกแบบฟังก์ชันสำหรับอำนวยความสะด          | าวกในการคำนวณมาให้มากมายเพื่อให้       |       |
| เลือกใช้ได้อย่างเหมาะสมกับงานที่ต้องการ           | แต่ทั้งนี้ก่อนที่จะมีการใช้ฟังก์ชันของ | Excel |
| จำเป็นที่จะต้องรู้วิธีการใช้ งานฟังก์ชันของ Excel | ร่วมกับการกำนวณ มีขั้นตอนดังนี้        |       |

 คลิกเมนูHome -> Editing หรือคลิกเมนูFormulas เลือก Function และทำการ Drag เมาส์ลง มาที่More Functions หรือคลิกเมนูFormulas จะปรากฎหน้าต่าง Insert Function Dialog

| FILE HOME INSERT PAGE LAVOUT<br>$f_x$ AutoSum Recently Financial Logical Text<br>Function $f_x$ File HOME INSERT P<br>Insert Function $f_x$ File HOME INSERT P<br>Work with the for $f_x$ Insert<br>functions to use a Function<br>how to fill out the<br>$f_x$ Sum Recently Financial Logical Text<br>$f_x$ AutoSum Recently Financial Logical Text<br>$f_x$ Sum Recently Financial Logical Text<br>$f_x$ Sum Recently Financial Logical Text | FORMULAS DATA REVIEW<br>Date & Lookup & Math & More<br>Territorians *<br>AGE LAYOUT FORMULAS<br>IL Logical Text Date & Lookup & H<br>* Time* Reference<br>Function Library<br>IL Date & S C * * | Insert Function  Search for a function:  Types brief description of what you want to do and then  Go relects gategory:  Most Recently Used  Select a function:  Subst AVERAGE  F F F F F F F F F F F F F SUNK  C F F F F F SUNK  C F F F F F SUNK  C F F F F F F SUNK  C F F F F F F F F S S S S S S S S S S |
|----------------------------------------------------------------------------------------------------|----------------------------------------------------------------------------------------------------|----------------------------------------------------------------------------------------------------|
| A6 Count Numbers<br>Max<br>1 Min<br>2 Min<br>3 More Eunctions                                                                                                    | FILE     HOME     INSERT     PAGE LAYOUT       Paste     Copy *       Paste     Format Painter       Clipboard $r_2$ Format Painter       Clipboard $r_2$                                       | FORMULAS DA                                                                                                    |

 Search for a function เป็นส่วนที่ผู้ใช้สามารถพิมพ์คำสำคัญที่ใช้บอกให้Excel ค้นหาฟังก์ชันที่ เกี่ยวข้องกับสูตรหรือฟังก์ชัน หากผู้ใช้พิมพ์เสร็จ ให้คลิกปุ่ม Go หาก Excel ค้นหาฟังก์ชันที่เกี่ยวข้องกับคำ สำคัญที่ป้อน ก็จะแสดงผลลัพธ์เป็นชื่อฟังก์ชันให้ผู้ใช้เลือก เช่น ป้อนคำสำคัญลงไป คือ Summation ผลที่ได้จะ ปรากฏที่ช่อง Select a function เป็นชื่อฟังก์ชัน SUM และให้สังเกตที่Or select a category นั้น จะแสดงเป็น แนะนำ (Recommended) การใช้ฟังก์ชัน

 Or select a category เป็นกลุ่มประเภทของหมวดหรือกล่มพึงก์ชันกำนวณที่ผู้ใช้ต้องการุ เช่น Statistic, Accounting เป็นต้น เมื่อเลือกประเภทของกลุ่มพึงก์ชันการกำนวณแล้ว ในส่วนของ select a function จะปรากฏชื่อของพึงก์ชันที่เกี่ยวกับกลุ่มงานให้เลือก

 Help on this function เป็นส่วนที่แสดงถึงตัวช่วยเหลือในกรณีที่ผู้ใช้ต้องการเรียนรู้ถึงตัวอย่าง การใช้ฟังก์ชัน

4) เมื่อคลิกเลือกแล้วพบพึงก์ชันที่ต้องการแล้ว ให้คลิกปุ่ม OK เพื่อดำเนินการใช้พึงก์ชันนั้นต่อไป ตัวอย่าง คำนวณหาก่าผลรวมโดยใช้พึงก์ชัน SUM

้ตัวอย่าง การหาค่าผลรวม คำสำคัญที่นำไปใช้ในการหาพึงก์ชันได้คือ Summation, Sum

 กลิกเมนูInsert เลือก Function แล้วป้อนกำสำคัญ Summation หรือ sum ลงใน search เลือก กลิกปุ่ม GO

| Search for a function:                                   |                                                                                                    |     |
|----------------------------------------------------------|----------------------------------------------------------------------------------------------------|-----|
| Type a brief descript<br>click Go                        | tion of what you want to do and then                                                                                                    | Go  |
| Or select a <u>category</u> :                            | Most Recently Used                                                                                                    | •   |
| Select a functio <u>n</u> :                              |                                                                                                    |     |
| SUM<br>AVERAGE<br>IF<br>HYPERLINK<br>COUNT<br>MAX<br>SIN |                                                                                                    | E . |
| SUM(number1,num)                                         | ber2,)                                                                                                    |     |
| ridas an che fidiliber.                                  | , and the second construction of the second second s |     |
|                                                          |                                                                                                    |     |

2. select a function จะเห็นมีฟังก์ชันชื่อ SUM และมีรูปแบบการใช้งานพร้อมคำอธิบายหน้าที่ของ ฟังก์ชัน ให้คลิกที่ฟังก์ชัน SUM

 คลิกปุ่ม OK จะปรากฏหน้าต่าง Function Argument Dialog เพื่อให้ป้อนค่าลงในฟังก์ชัน SUM ให้พิมพ์อาร์กิวเมนต์ลงในช่องข้อมูล Number1 หรือ Number2 แต่ข้อมูลที่ต้องการให้ฟังก์ชันคำนวณมีมากกว่า
 จำนวน ในช่อง Number1 สามารถรับค่าอาร์กิวเมนต์ใด้มากกว่า 1 ตัว แต่การแยกอาร์กิวเมนต์แต่ละตัวให้ใช้ เกรื่องหมายคอมมา(comma) (,) เป็นตัวคั่น หรือ กำนวณข้อมูลเป็นช่วงโดยใช้เครื่องหมาย โครอน (Colon) ":" เป็นตัวขั้น เช่น B2 : B5

| SUM                                             |                                |                                                                                                    |
|-------------------------------------------------|--------------------------------|----------------------------------------------------------------------------------------------------|
| Number1                                         | B2:B5                          | = {200;500;300;350}                                                                                                    |
| Number2                                         |                                | i number                                                                                                    |
|                                                 |                                | = 1350                                                                                                    |
|                                                 |                                |                                                                                                    |
| Adds all the numbers i                          | n a range of cell              | •                                                                                                    |
| Adds all the numbers i                          | n a range of cell:<br>Number1: | number1,number2, are 1 to 255 numbers to sum. Logical values and<br>text are ignored in cells, included if typed as arguments. |
| Adds all the numbers i<br>Formula result = 1350 | n a range of cell:<br>Number1: | number1,number2, are 1 to 255 numbers to sum. Logical values and<br>text are ignored in cells, included if typed as arguments. |

# 4. เมื่อป้อนอาร์กิวเมนต์เสร็จ ให้กดปุ่ม OK เพื่อจบการทำงาน

| 86  | · ·          | X 🗸 fx      | =SUM(82:85)                                                              |    |              | ~                       |      | (00.05)   |
|-----|--------------|-------------|--------------------------------------------------------------------------|----|--------------|-------------------------|------|-----------|
| -14 | A            | 8           | Function Arguments                                                       | Be | · · · ·      | $\times \checkmark J_x$ | =SUN | VI(B2:B2) |
| 1   | ราคาขาย      | ก่าไร       | 984                                                                      |    |              |                         |      |           |
| 2   | 100          | 200         |                                                                          |    | Δ.           | R                       | C    | D         |
| 3   | 250          | 0 500       | Numberi 8285 (200,500,300,350)                                           |    | -            |                         | ~    | 0         |
| 4   | 400          | 300         | Number2 im - number                                                      | 1  | ราดาขาย      | กำไร                    |      |           |
| 5   | 550          | 350         |                                                                          | -  |              | 11100                   |      |           |
| 6   | ขอดรวมการชาย | =SUM(82:85) |                                                                          | 2  | 1000         | 200                     |      |           |
| 8   |              | -           | - 189                                                                    | 3  | 2500         | 500                     |      |           |
| 9   |              |             | Adds all the numbers in a range of cells.                                |    |              |                         |      |           |
| 10  |              |             | Number1: number1 number2 are 1 to 255 numbers to sum. Logical values and | 4  | 4000         | 300                     |      |           |
| 11  |              | _           | text are ignored in cells, included if typed as arguments.               | -  | 5500         | 250                     |      |           |
| 12  |              | _           |                                                                          | 5  | 5500         | 350                     |      |           |
| 13  |              |             | Formula another 1250                                                     |    |              |                         |      |           |
| 14  |              |             |                                                                          | 6  | ยอดรวมการขาย | 1350                    |      |           |
| 15  |              |             | Help on this function OK Cancel                                          |    |              | ÷                       |      |           |
| 16  |              |             |                                                                          | 7  |              |                         |      |           |

ฟังก์ชันเป็นสิ่งที่จะช่วยให้ผู้ใช้โปรแกรมสามารถสร้างสูตรได้ง่ายขึ้น

ดังนั้นผู้ใช้โปรแกรมจึงควรทำความ

รู้จักและทำความเข้าใจกับฟังก์ชันพื้นฐานที่ใช้กันอยู่เป็นประจำจากตัวอย่างที่ผ่าน ๆ มา ผู้ใช้โปรแกรมจะ สังเกตเห็นว่าฟังก์ชันมีส่วนประกอบ ดังนี้

FUNCTION (ตัวแปร 1, ตัวแปร2,...,ตัวแปร

ตารางที่10 ตัวอย่างฟังก์ชันพื้นฐาน

| ชื่อฟังก์ชัน | รูปแบบของฟังก์ชัน                              | การนำไปใช้                                               |
|--------------|------------------------------------------------|----------------------------------------------------------|
|              | SUM(A1,A5,A8)                                  |                                                          |
| SUM          |                                                | ฟังก์ชันสำหรับการหาผลรวมของกลุ่มตัวเลข                   |
|              | SUM(A1:B10)                                    |                                                          |
|              | SUMIF(B1:B4,">30")                             | ฟังก์ชันสำหรับใช้ในการหาผลรวมของข้อมูลแบบมี              |
| SUMIF        |                                                |                                                          |
|              | SUMIF(B1:B4,"20")                              | เงื่อนไข                                                 |
| AVERAGE      | AVERAGE (B1:B4)                                | ฟังก์ชันสำหรับการหาค่าเฉลี่ยของกลุ่มข้อมูล               |
| COUNT        | COUNT (A1:B10)                                 | ฟังก์ชันสำหรับใช้นับจำนวนข้อมูล                          |
|              | COUNTIF(A1:A15,"A")                            |                                                          |
| COUNTIF      |                                                | ฟังก์ชันสำหรับใช้นับจำนวนข้อมูลแบบมีเงื่อนไข             |
|              | COUNTIF(A1:A15,">200")                         |                                                          |
|              | BAHTTEXT(300)                                  |                                                          |
| BAHTTEXT     |                                                | ฟังก์ชันสำหรับการแปลงจำนวนเป็นข้อความภาษาไทย             |
|              | BAHTTEXT(B10)                                  |                                                          |
|              | IF(10>15,"มากกว่า","น้อยกว่า")                 |                                                          |
| IF           |                                                | ฟังก์ชันสำหรับการพิจารณาเงื่อนไขตัดสินใจทางตรรกะ         |
|              | IF(A2 <b2,5%,1%)< th=""><th></th></b2,5%,1%)<> |                                                          |
| MAX          | MAX (A1:B10)                                   | ฟังก์ชันสำหรับการหาค่ามากที่สุดในกลุ่มข้อมูล             |
| MIN          | MIN (A1:B10)                                   | ฟังก์ชันสำหรับการหาค่าน้อยที่สุดในกลุ่มข้อมูล            |
|              |                                                | ฟังก์ชันสำหรับใช้ปัดเสษเลขทศนิยมโดยวิธีที่นิยมกันคือ     |
|              | ROUND(20.6,0.5)                                |                                                          |
| ROUND        |                                                | ถ้าน้อยกว่า .5 ให้ปัดลง นอกนั้นให้ปัดขึ้น ดังนั้น 5.5 ก็ |
|              | ROUND(B1,0.5)                                  |                                                          |
|              |                                                | จะถูกปัดเป็น 6                                           |
|              | FLOOR(20.2,0.5)                                |                                                          |
| FLOOR        |                                                | พึ่งก์ชันสำหรับใช้ปัดเศษเลขทศนิยมทิ้ง                    |
|              | FLOOR(A1,0.5)                                  |                                                          |
|              |                                                | ฟังก์ชันสำหรับการแปลงค่า ปี,เดือน, วัน ให้กลายเป็น       |
| DATE         | DATE(12,10,27)                                 |                                                          |
|              |                                                | ตัวเลขที่Excel ที่นำไปคำนวณได้                           |

| TODATE | TODATE(12,10,27) | ฟังก์ชันสำหรับการแสดงวันเดือนปีปัจจุบันของระบบ<br>ออกมา        |
|--------|------------------|----------------------------------------------------------------|
| NOW    | NOW(12,10,27)    | พึงก์ชันสำหรับการแสดงวันเดือนปีและเวลาปัจจุบัน<br>ของระบบออกมา |

**ตัวอย่าง** การใช้งาน ฟังก์ชัน IF

การฟังก์ชัน IF ใช้สำหรับการทำงานที่มีการกำหนดเงื่อนไขเป็นทางเลือก ถ้าเงื่อนไขเป็นจริงจะให้ โปรแกรมทำงานอย่างหนึ่ง แต่ถ้าตรวจสอบแล้วพบว่าเงื่อนไขเป็นเท็จหรือไม่เป็นจริงจะสั่งให้โปรแกรมทำงานอีก อย่างหนึ่ง เช่น =IF(A1 > 50,"ผ่าน","ไม่ผ่าน) หรือใช้IF ซ้อนกันหลายชั้นแต่ไม่เกิน 7 ชั้น เช่น =IF(B2 < 50," กลุ่มอ่อน", IF(B2 < 60,"กลุ่มปานกลาง", IF(B2 < 70,"กลุ่มเก่ง","กลุ่มเก่งมาก"))) นอกจากนั้นยังสามารถใช้ คำสั่ง AND, OR, NOT ประกอบการตั้งเงื่อนไข

> Function = IF(logical\_test,value\_if\_true,value\_if\_false) = IF(เงื่อนไข, ค่ากรณีที่เงื่อนไขถกต้อง, ค่ากรณีเงื่อนไขไม่ถกต้อง)

การนำฟังก์ชัน IF แบบ 1 ชั้นมาใช้งานในการคำนวณ เช่น ใช้ในการตัดสินใจในการเลือกผลิตสินค้า ใน การคำนวณช่องเซลล์C2 ใช้เรียกใช้ฟังก์ชัน IF หรือจะพิมพ์ลงในช่องเซลล์C2

โดยพิมพ์=IF(B2<=100,"ผลิต","ไม่ ผลิต") และช่องเซลล์C3 พิมพ์=IF(B3<=100,"ผลิต","ไม่ผลิต") จนถึง C7 หรือใช้วิธีการคัดลอก (Copy) สูตร ฟังก์ชัน

| C | •          | : × 🗸         | <i>f</i> <sub>x</sub> =IF(B2<= | 100,"ผลิต" | ,"ไม่ผลิต") | C | 7 👻        | : × 🗸         | <i>f<sub>x</sub></i> =IF(B7<= | =100,"ผลิต | ","ไม่ผลิต") |
|---|------------|---------------|--------------------------------|------------|-------------|---|------------|---------------|-------------------------------|------------|--------------|
|   | A          | В             | с                              | D          | E           |   | A          | В             | С                             | D          | E            |
| 1 | ชื่อสินค้า | สินค้าคงเหลือ | สังผลิต/ไม่ผลิต                |            |             | 1 | ชื่อสินค้า | สินค้าคงเหลือ | สังผลิต/ไม่ผลิต               |            |              |
| 2 | สินด้า ∆   | 1000          | ไม่ผลิต                        |            |             | 2 | สินด้า A   | 1000          | ไม่ผลิต                       |            |              |
| 2 | âuch D     | 100           | CRITICIPI                      |            |             | 3 | สินค้า B   | 100           | ผลิต                          |            |              |
| 3 | สนตาย      | 100           |                                |            |             | 4 | สินค้า C   | 200           | ไม่ผลิต                       |            |              |
| 4 | สีนคำ C    | 200           |                                |            |             | 5 | สินด้า D   | 800           | ไม่ผลิต                       | -          |              |
| 5 | สินค้า D   | 800           |                                |            |             | 6 | สินด้ว E   | 150           | ไม่ผลิต                       | -          |              |
| 6 | สินด้า F   | 150           |                                |            |             | - | SHAPITE    | 130           | 611M6101                      | -          |              |
| - | Surve e    | 100           |                                |            |             | 1 | สนคา เ-    | 30            | ผลต                           |            |              |
| 1 | สนคา F     | 30            |                                |            |             | 8 |            |               |                               | <b>-</b>   |              |

### การคัดลอก (Copy) สูตรฟังก์ชัน

ใช้ในกรณีเช่นมีการทำการคำนวณที่ซ้ำๆกันหรือแบบเดียว เพื่อไม่ต้องพิมพ์สูตรการคำนวณหลายครัง้ ขั้นตอนมีดังนี้

- 1. เลือกเซลล์ที่ต้องการแสดงผลเช่น C2
- ใส่ฟังก์ชันการคำนวณลงในช่องเซลล์C2 เช่น ฟังก์ชัน IF หรือพิมพ์=IF(B2<=100,"ผลิต","ไม่ผลิต")</li>
- 3. นำเมาส์ไปวางค้านมุมขวาของช่องเซลล์C2 เมาส์จะเปลี่ยนเป็นเครื่องหมาย"+"
- 4. Drag เมาส์เลื่อนลงไปจนถึงยังเซลล์ปลายทางที่ต้องการคำนวณ

| C |            | :   | × ✓        | $f_x$   | =IF(B2<=   | =100,"ผลิด | <sup>ล</sup> ","ไม่ผลิต") | C2 * |            | :   | $\times \checkmark$      | $f_{x}$ | <i>f</i> <sub>∞</sub> =IF(B2<=100,"ผลิต","ไม่ผ |                | ","ไม่ผลิต") |
|---|------------|-----|------------|---------|------------|------------|---------------------------|------|------------|-----|--------------------------|---------|------------------------------------------------|----------------|--------------|
|   | A          |     | В          |         | с          | D          | E                         | 1    | A          |     | В                        |         | С                                              | D              | E            |
| 1 | ชื่อสินค้า | สิน | ค้าคงเหลือ | สั่งผลิ | ัด/ไม่ผลิต |            |                           | 1    | ชื่อสินค้า | สิน | <mark>ค้าคงเหล</mark> ือ | สังผลิเ | ด/ไม่ผลิต                                      |                |              |
| 2 | สินค้า A   |     | 1000       | 1       | ม่ผลิต     | *          |                           | 2    | สินค้า A   |     | 1000                     | 1:      | ม่ผลิต                                         |                |              |
| 3 | สินค้า B   |     | 100        |         |            |            |                           | 3    | สินด้า B   |     | 100                      | 1       | ผลิต                                           |                |              |
| 4 | สินค้า C   |     | 200        |         |            |            |                           | 4    | สินค้า C   |     | 200                      | ไร      | ม่ผลิต                                         |                |              |
| 5 | สินค้า D   |     | 800        |         |            |            |                           | 5    | สินค้า D   |     | 800                      | 1:      | ม่ผลิต                                         |                |              |
| 6 | สินค้า E   |     | 150        |         |            |            |                           | 6    | สินด้า E   |     | 150                      | 1:      | ม่ผลิต                                         |                |              |
| 7 | สินค้า F   |     | 30         |         |            |            |                           | 7    | สินด้า F   |     | 30                       |         | ผลิต                                           | L <sup>‡</sup> |              |
| 8 |            |     |            |         |            |            |                           | 8    |            |     |                          |         |                                                | <b>.</b>       |              |

#### *∫*ะ =IF(B2<-100 "ผลิต" "ไข่ผลิต") C2 w × 1 Calibri - 11 - A A 🚰 - % , 🚍 R I = 🕭 - 🗛 - 🗍 - 50 👭 💉 в ชื่อสินค้า สินค้าคงเหลือ สังผลิต/ไม่ผลื ไม่ผลิต 2 สินค้า A 1000 X Cut 3 <mark>สินค้า B</mark> 100 Paste Options: 4 สินค้า C 200 5 <mark>สินค้า D</mark> 800 6 สินค้า E 150 C3 \* $f_{x}$ × สินค้า F 30 7 A В Calibri - 11 - A A 🖙 - % , 🚍 8 ชื่อสินค้า สินค้าคงเหลือ สังผลิต/ 1 B I = 3 - A - - - 0 .00 ··· สินค้า A 1000 "lais 2 ----1 3 สินค้า B 100 X Cut 4 สินค้า C 200 Сору 5 สินค้า D 800 6 สินค้า E 150 Paste Options: 7 สินค้า F 30 123 Jx 🕄 🏂 8 ...leisens wen . 9 Paste (P) 10 insen copied Cells...

หรือใช้วิธีกัดลอกสูตรพึงก์ชันไปวางในเซลล์ปลายทาง

การนำฟังก์ชัน IF แบบ 2 ชั้นมาใช้งานในการคำนวณหาการผลิตของสินก้า

## ตารางที่11 ตัวอย่างฟังก์ชัน IF 2 ชั้น

| สินค้า       | สินก้าที่ต้องผลิตเพิ่ม |
|--------------|------------------------|
| ต่ำกว่า 200  | 500                    |
| ต่ำกว่า 600  | 200                    |
| มากกว่า 1000 | ไม่ผลิต                |

ในการกำนวณช่องเซลล์C2 จะใช้ฟังก์ชัน IF จากเมนูหรือจะพิมพ์ลงในช่องเซลล์C2 ก็ได้โดยพิมพ์

=IF(B2<=200,500, IF(B2<600,200,"ไม่ผลิต")) และ ช่องเซลล์C3 พิมพ์ = IF(B2<=200,500, IF(B2

<600,200," ไม่ผลิต")) จนถึง C7 หรือใช้วิธีการคัคลอก (Copy) สูตร

| C2 | 2          | • : × 🗸       | <i>f<sub>x</sub></i> = IF(B2< | =20 | 00,500, I      | IF(B2 | <600, | 200,"ไม่ผล่         | ລືິດ")  | )                      |             |            |             |      |
|----|------------|---------------|-------------------------------|-----|----------------|-------|-------|---------------------|---------|------------------------|-------------|------------|-------------|------|
|    | А          | В             | С                             |     | D              |       | Е     | F                   |         |                        |             |            |             |      |
| 1  | ชื่อสินค้า | สินค้าคงเหลือ | สั่งผลิต/ไม่ผลิต              |     |                |       |       |                     |         |                        |             |            |             |      |
| 2  | สินด้า A   | 1000          | ไม่ผลิต                       |     |                |       |       |                     |         |                        |             |            |             |      |
| 3  | สินค้า B   | 100           |                               |     |                |       |       |                     |         |                        |             |            |             |      |
| 4  | สินค้า C   | 200           |                               | C2  | 2              | ~     | :     | $\times \checkmark$ | $f_{s}$ | = IF(B2<               | =200,500, I | F(B2<600,2 | 00,"ไม่ผลิต | ล")) |
| 5  | สินค้า D   | 800           |                               |     |                |       |       |                     |         | ·                      |             | -          | 5           |      |
| 6  | สินด้า E   | 150           |                               | -   | A<br>A         | Č.    | âu    | 5                   | ă.      | L<br>Lan Maiatan       | U           | E          | F           |      |
| 7  | สินด้า F   | 30            |                               | 2   | บอลน<br>สินด้ว | A     | 6114  | 1143เหลอ<br>1000    | ଶାଏ     | Nam/ เมพลต<br>ไร่เยอ็ด |             |            |             |      |
| 0  |            |               |                               | 2   | สินด้า         | R     |       | 1000                |         | 500                    |             |            |             |      |
|    |            |               |                               | 4   | สินด้า         | c     |       | 200                 | -       | 500                    |             |            |             |      |
|    |            |               |                               | 5   | สินค้า         | D     |       | 800                 |         | ไม่ผลิต                |             |            |             |      |
|    |            |               |                               | 6   | สินค้า         | E     |       | 150                 |         | 500                    |             |            |             |      |
|    |            |               |                               | 7   | สินค้า         | F     |       | 30                  |         | 500                    |             |            |             |      |
|    |            |               |                               | 8   |                |       |       |                     |         |                        | <b>-</b>    |            |             |      |

การนำฟังก์ชัน IF แบบ 7 ชั้นมาใช้งานในการกำนวณหาการผลิตของสินก้า

ตารางที่12 ตัวอย่างฟังก์ชัน IF 7 ชั้น

| สินค้า       | สินค้าที่ต้องผลิตเพิ่ม |
|--------------|------------------------|
| ต่ำกว่า 500  | 5000                   |
| ต่ำกว่า 1500 | 4000                   |
| ต่ำกว่า 2000 | 3000                   |
| ต่ำกว่า 2500 | 2500                   |
| ต่ำกว่า 3000 | 2000                   |
| ต่ำกว่า 3500 | 1500                   |
| ต่ำกว่า 4000 | 1000                   |
| มากกว่า 5000 | ไม่ผลิต                |

ในการคำนวณช่องเซลล์C2 ใช้เรียกใช้ฟังก์ชัน IF หรือจะพิมพ์ลงในช่องเซลล์C2 โคยพิมพ์

=IF(B2<=500,5000, IF(B2<1500,4000, IF(B2<2000,3000, IF(B2<2500,2500, IF(B2<3000,2000,

IF(B2<3500,1500, IF(B2<400,1000, "ไม่ผลิต")))))) และ ช่องเซลล์D3 พิมพ์=IF(B3<=500,5000,

IF(B3<1500,4000, IF(B3<2000,3000, IF(B3<2500,2500, IF(B3<3000,2000, IF(B3<3500,1500,

IF(B3<400,1000,"ไม่ผลิต"))))))) จนถึง C7

| C | 2 *                   | : × ~                       | <i>f<sub>sc</sub></i> =IF(B2<= | 500,5 | 5000                                                           |   |            |                  |                |              |              |             |
|---|-----------------------|-----------------------------|--------------------------------|-------|----------------------------------------------------------------|---|------------|------------------|----------------|--------------|--------------|-------------|
|   | А                     | В                           | С                              | [     | D                                                              |   |            |                  |                |              |              |             |
| 1 | ชื่อสินค้า            | <mark>สินค้าคงเหล</mark> ือ | สั่งผลิต/ไม่ผลิต               | SU    | - M                                                            | : | × v        | $f_{x}$          | =IF(B2<=       | 500,5000,    | IF(B2<1500   | ,4000, IF(E |
| 2 | สินค้า A              | 1000                        | 4000                           |       | А                                                              |   | В          |                  | с              | D            | E            | F           |
| 3 | สินด้า B              | 340                         | 5000                           | 1     | ชื่อสินค้า สินค้                                               |   | ค้าคงเหลือ | สั่งผลิต/ไม่ผลิต |                |              |              |             |
| 4 | <mark>สินค้า C</mark> | 2050                        | 2500                           | 2     | 2 =IF(B2<=500,5000, IF(B2<1500,4000, IF(B2<2000,3000, IF(B2<   |   |            |                  |                |              |              |             |
| 5 | <mark>สินค้า D</mark> | 9000                        | ไม่ผลิต                        | 3     | 3 2500,2500, IF(B2<3000,2000, IF(B2<3500,1500, IF(B2<400,1000, |   |            |                  |                |              |              |             |
| 6 | สินค้า E              | 1000                        | 4000                           | 4     | 4 "ไม่ผลิด"))))))                                              |   |            |                  |                |              |              |             |
| 7 | สินค้า F              | 5430                        | ไม่ผลิต                        | 5     | สินค้า D                                                       |   |            |                  | est, [value_if | true], [valu | e_if_false]) |             |
| 8 |                       |                             |                                | 6     | สินด้า E                                                       |   | 1000       | 4                | 4000           |              |              |             |
|   |                       |                             |                                | 7     | สินด้า F                                                       |   | 5430       | 1                | ม่ผลิต         |              |              |             |

### หรือใช้วิธีการคัคลอกสูตรฟังก์ชัน

#### การอ้างอิง

การอ้างอิงตำแหน่งของเซลล์ร่วมกับการใช้ฟังก์ชันในการคำนวณ การอ้างถึงตำแหน่งของ Excel สำหรับนำข้อมูลมาคำนวณ แบ่งออกเป็น 3 แบบคังนี้

- 1. การอ้างอิงแบบสัมพันธ์(Relative Referencing)
- 2. การอ้างอิงแบบสมบูรณ์(Absolute Referencing)
- 3. การอ้างอิงแบบผสม (Mixed Referencing)

#### 1. การอ้างอิงตำแหน่งเซลล์แบบสัมพันธ์(Relative Referencing)

การอ้างอิงตำแหน่งข้อมูล โดยตำแหน่งของข้อมูลเมื่อทำการสำเนาไปให้เซลล์อื่นแล้วจะมีการเปลี่ยนแปล งตำแหน่งไปด้วยโดยที่สูตรไม่มีการเปลี่ยนแปลง เช่น เซลล์ต้นฉบับที่มีสูตรสมการที่ต้องการทำสำเนา อยู่ที่ตำแหน่ง B6 ภายในเซลล์มีสูตรการรวมกันของข้อมูลที่ติดกัน 5 เซลล์คือ ช่วง A1:A5 จะได้สูตร คือ =Sum(A1:A5)

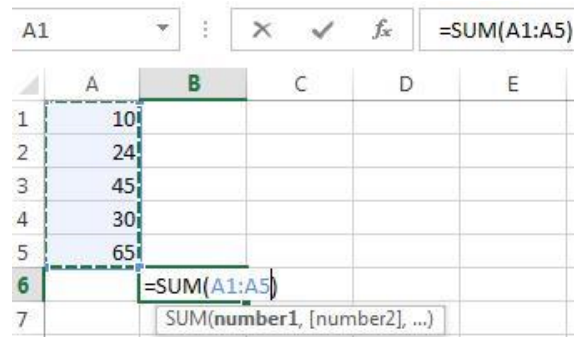

# 2. การอ้างอิงแบบสมบูรณ์(Absolute Referencing)

การอ้างอิงแบบสมบูรณ์(Absolute Referencing) เป็นการอ้างอิงตำแหน่งโดยที่ต้องการกำหนดให้ ตำแหน่งที่ต้องการอ้างถึงในสูตรไม่มีการเปลี่ยนแปลงตำแหน่งไปเป็นตำแหน่งอื่นเมื่อทำการสำเนาไปวางยัง ตำแหน่งใดใน Work Sheet ก็จะยังกงอ้างถึงตำแหน่งเดิมเสมอ ซึ่งการอ้างอิงตำแหน่งแบบ Absolute นี้จะต้องมี การใช้เครื่องหมาย \$ มากำหนดให้สำหรับบอกให้Excel ทราบว่า เมื่อใดที่มีเครื่องหมาย \$ วางไว้หน้าตำแหน่ง แถว (row) หรือ วางไว้หน้าตำแหน่งกอลัมน์(column) แล้ว แสดงว่าแถวหรือกอลัมน์นั้นจะไม่มีการเปลี่ยนแปลง ตำแหน่ง เช่น ต้องการกำหนดให้ตำแหน่งของเซลล์เป็นกอลัมน์A เสมอไม่ว่าจะสำเนาไปวางยังเซลล์ใดๆ แต่แถว สามารถเปลี่ยนแปลงได้สามารถกำหนดได้กือ \$A1

ต้องการกำหนดให้ตำแหน่งของเซลล์เป็นคอลัมน์ใดๆ ก็ได้แต่แถวต้องการกำหนดให้เป็นแถวที่2 เสมอ ไม่ ว่าจะสำเนาไปวางยังเซลล์ใดๆ สามารถกำหนดได้คือ A\$2

ต้องการกำหนดให้ตำแหน่งของเซลล์เป็นคอลัมน์A และแถวต้องการกำหนดให้เป็นแถวที่1 เสมอ ไม่ว่า จะสำเนาไปวางยังเซลล์ใดๆ สามารถกำหนดได้คือ \$A\$1

ประโยชน์ของการอ้างอิงตำแหน่งแบบ Absolute เช่น ต้องการบวกค่าคงที่ที่อยู่ในตำแหน่ง B1 ให้กับ เซลล์C1 ดังนั้นจะได้สูตรคือ =SUM(A1\*B\$1) เมื่อทำสำเนาไปสูตรของเซลล์C1 ไปยังเซลล์C2 สูตรที่ได้ใน ตำแหน่ง C2 คือ =SUM(A2\*B\$1) สังเกตในสูตรตำแหน่งที่ไม่มีการใส่เครื่องหมาย \$ กำกับหน้าตำแหน่งคอลัมน์ หรือแถวจะมีการเปลี่ยนแปลงตำแหน่งไป แต่ที่ตำแหน่ง B1 ที่อ้างอิงเป็นแบบ Absolute ก็ยังคงเป็นตำแหน่งเดิม ไม่มีการเปลี่ยนแปลง

| SUM | M  | * | × ✓         | $f_{x}$ | =A1*B\$1 |
|-----|----|---|-------------|---------|----------|
| 1   | A  | В | C           | D       | E        |
| 1   | 10 | 2 | 00 =A1*B\$1 | 3       |          |
| 2   | 24 | 3 | 1903        | i an    |          |
| 3   | 45 |   |             |         |          |
| 4   | 30 |   |             |         |          |
| 5   | 65 |   |             |         |          |

#### 3. การอ้างอิงแบบผสม (Mixed Referencing)

การคำนวณต่าง Work Sheet จะมีลักษณะที่ต่างจากการคำนวณภายใน Work Sheet อยู่ส่วนหนึ่ง เท่านั้น เมื่อต้องการอ้างข้อมูลที่อยู่ใน Work Sheet ไหน ก็จะต้องมีการอ้างถึงชื่อ Work Sheet ที่จะนำข้อมูลมา คำนวณ โดยจะมีรูปแบบในการอ้าง Work Sheet คังนี้

# ชื่อ Work Sheet ที่อ้างถึง ! Range ของข้อมลใน Sheet ที่อ้างถึงเพื่อนำมาคำนวณ

้ตัวอย่าง ต้องการอ้างอิงข้อมูลผลรวมในช่องเซลล์D6 ของ Sheet1 ไปแสดงที่ช่องเซลล์A1 ของ Sheet2

- 1) คลิกเมาส์ที่ชื่อ Sheet2 ให้Active
- กลิกที่เซลล์A1 ของ Sheet2 เพื่อป้อนสูตร โดยพิมพ์สูตร =Sheet1!D6
- กดปุ่ม enter เพื่องบการป้อนสูตร ก็งะ ได้ผลลัพธ์แสดงที่ช่อง A1 ของ Sheet1

หรือคลิกที่เซลล์A1 ของ Sheet2 พิมพ์= ลงในช่องเซลล์A1 ของ Sheet2 จากนั้นให้นำเมาส์ไปคลิก Sheet 1 และนำไปคลิก เซลล์D6 เสร็จแล้วกคปุ่ม Enter จะปรากฎข้อมูลตัวเดียวกันระหว่าง D6 Sheet1 กับ A1 Sheet2 ถ้ามีการเปลี่ยนข้อมูลใน D6 Sheet1 ข้อมูล A1 Sheet2 ก็จะเปลี่ยนตาม

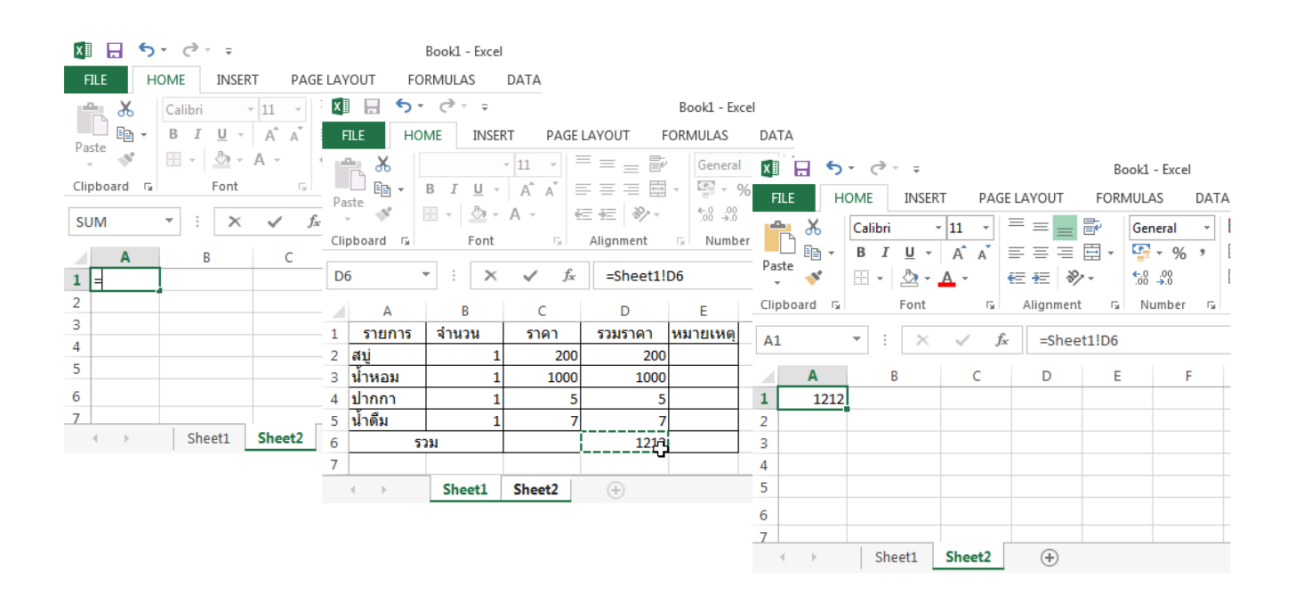